# Watercolor - video les

Open afbeelding met model; Plaats daarboven de afbeelding "red smoke"; modus = Verschil

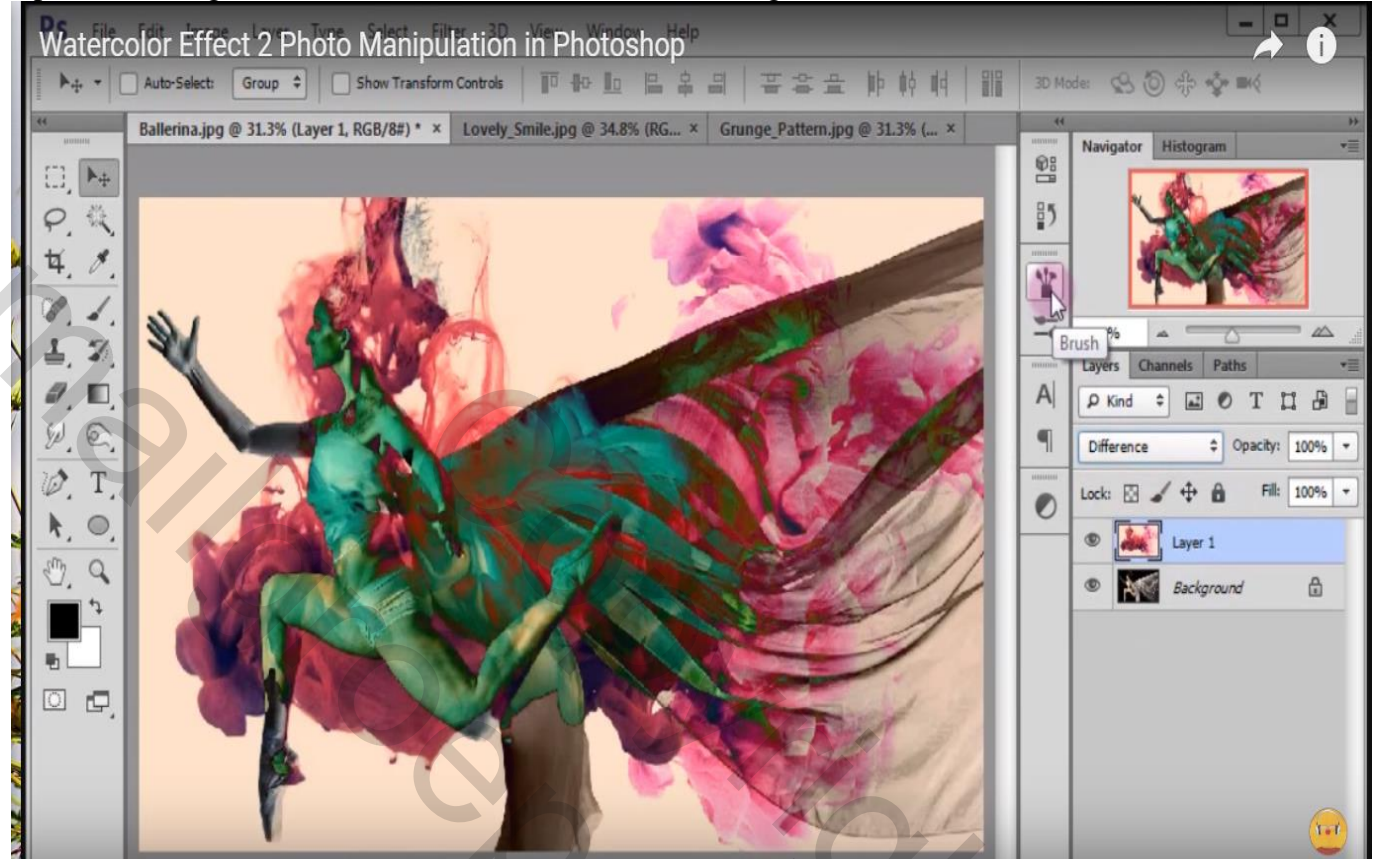

Achtergrond laag met ballerina dupliceren; sleep bovenaan in het lagenpalet; modus = Lichter

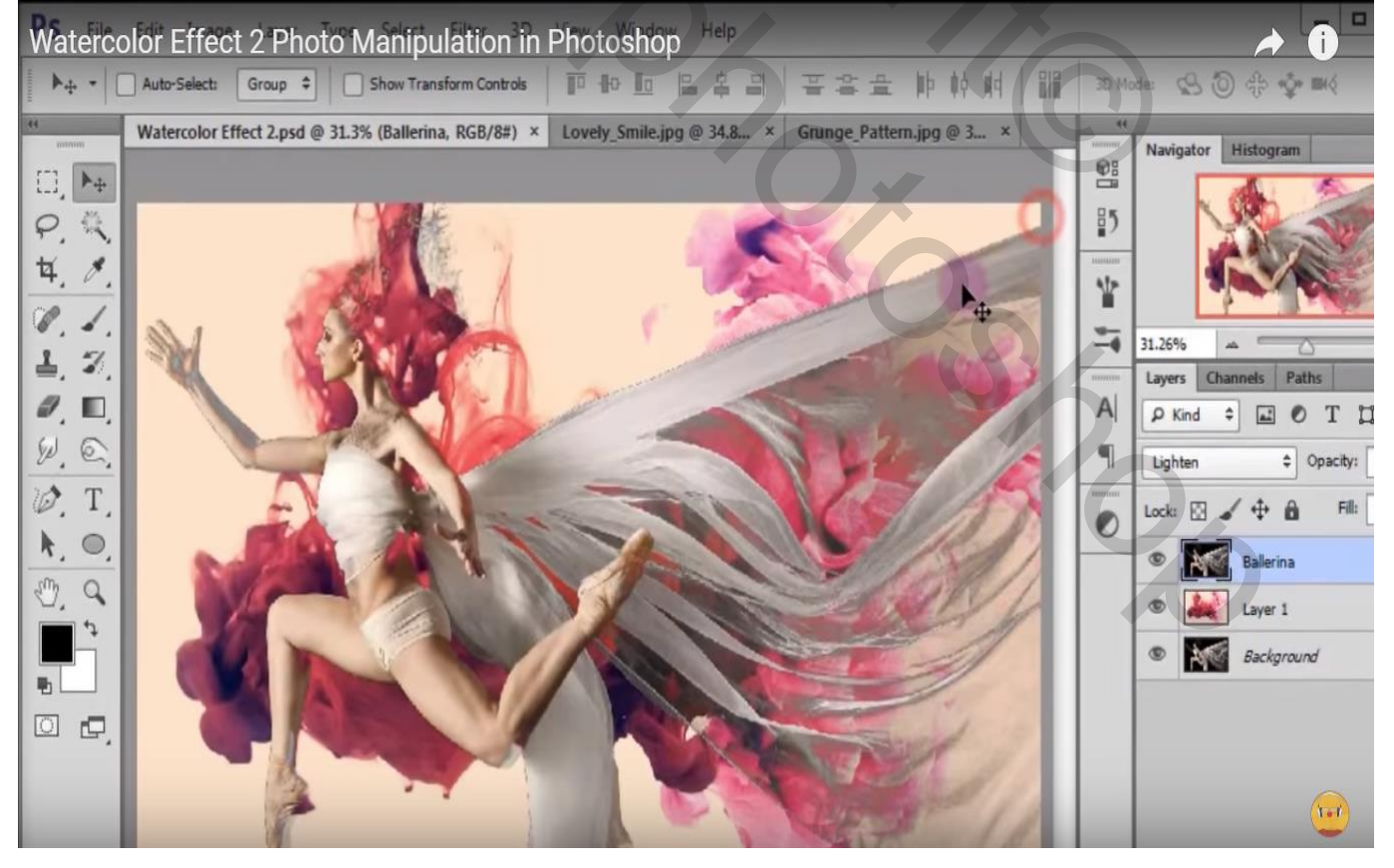

Watercolor - blz. 1

Boven de rode afbeelding voeg je de grunge" afbeelding toe; grootte aanpassen aan dit canvas

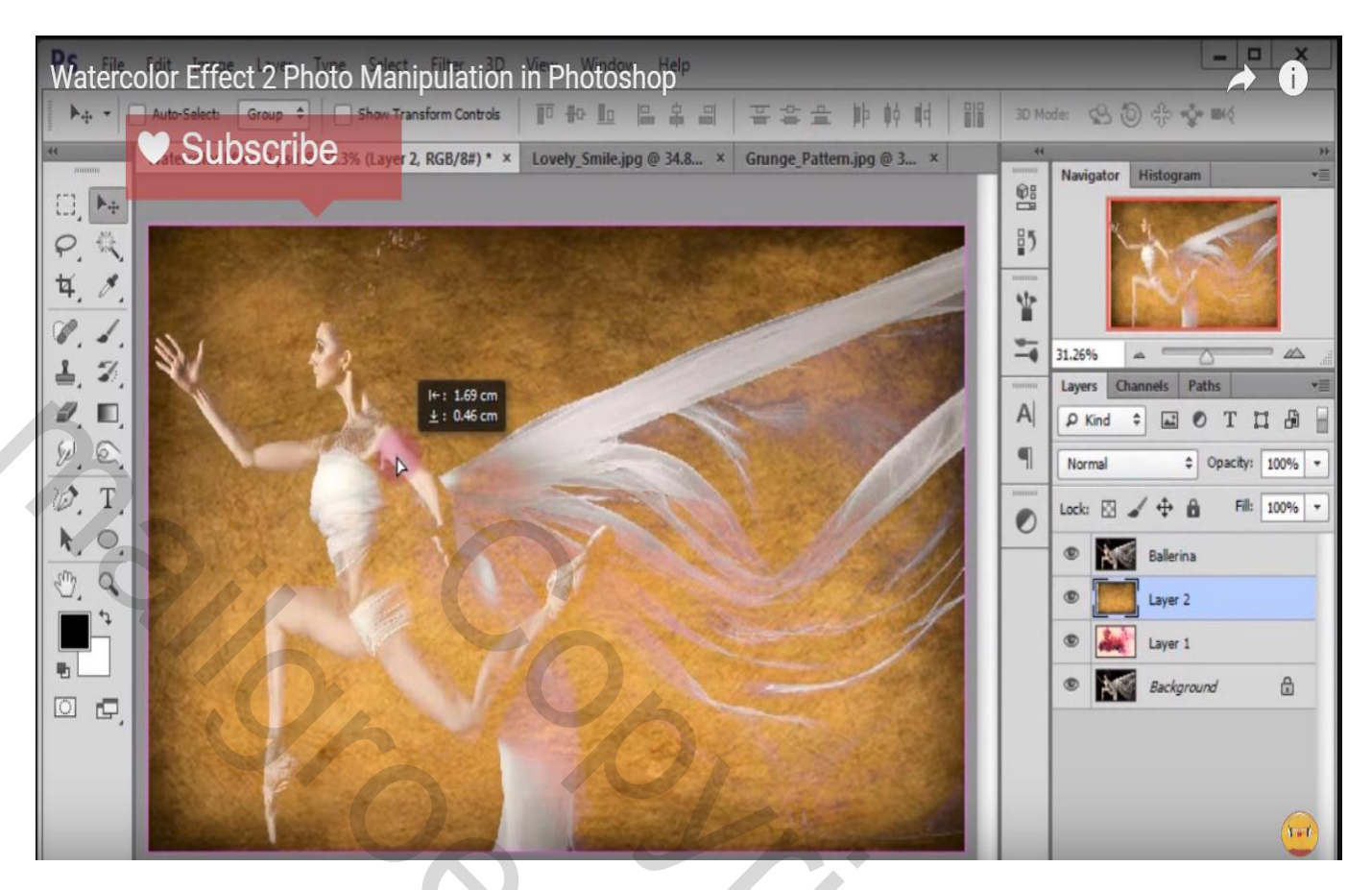

Modus = Puntlicht; dekking = 80 %

Voeg een Aanpassingslaag 'Kleurtoon/Verzadiging' toe; Uitknipmasker boven die "Grunge" laag Verzadiging = -79

| Watercolor Effect 2 Photo Manipulation in Photoshop |                    |       |                                                                                                    |  |  |
|-----------------------------------------------------|--------------------|-------|----------------------------------------------------------------------------------------------------|--|--|
| trols V Subscribe                                   | 폭종율 바 해 해 / 111    | 3D Mo | de: \$\$\$\$ \$\$ ₩\$                                                                                                    |  |  |
| 1, Layer Mask/8) * × Lovely_Smile.                  | Properties History |       | Navigator Histogram     Navigator Histogram     31.26%     31.26%     A     A     A     31.26%     A     A     A     A     A     A     A     A     A     A     A     A     A     A     A     A     A     A     A     A     A     A     A     Ballerina     A     A     A     Ballerina     A     A     Ballerina     A     A     A     Ballerina     A     B     B     B     B     B     B     B     B     B     B     B     B     B     B     B |  |  |

Watercolor - blz. 2

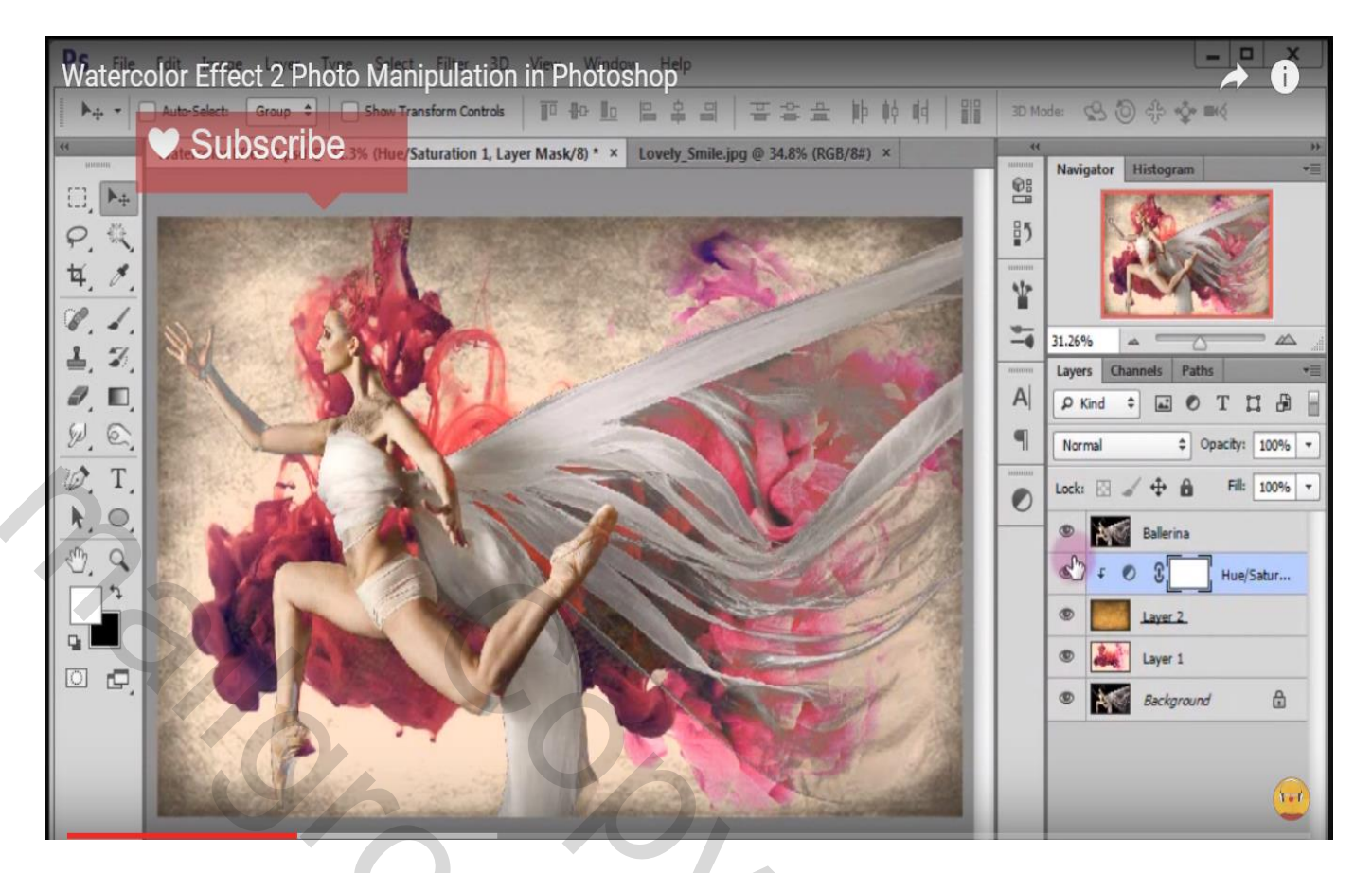

Nieuwe laag toevoegen; Vul de laag met kleur = # 808080Ga naar Filter  $\rightarrow$  Ruis  $\rightarrow$  Ruis

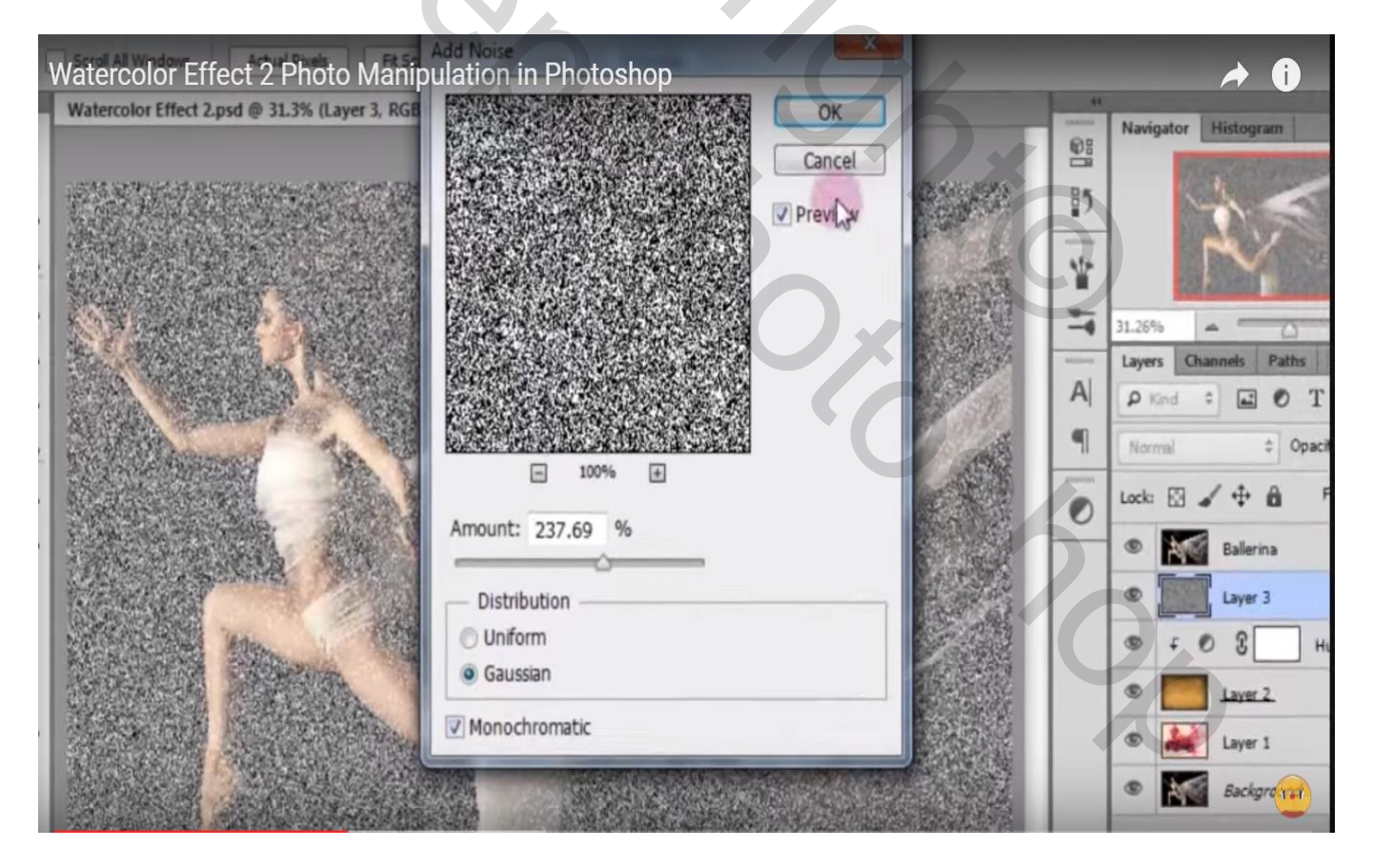

### Daarna Filter $\rightarrow$ Vervagen $\rightarrow$ Slim vervagen : 29,8 px; 6,5 ; Normaal; Alleen rand

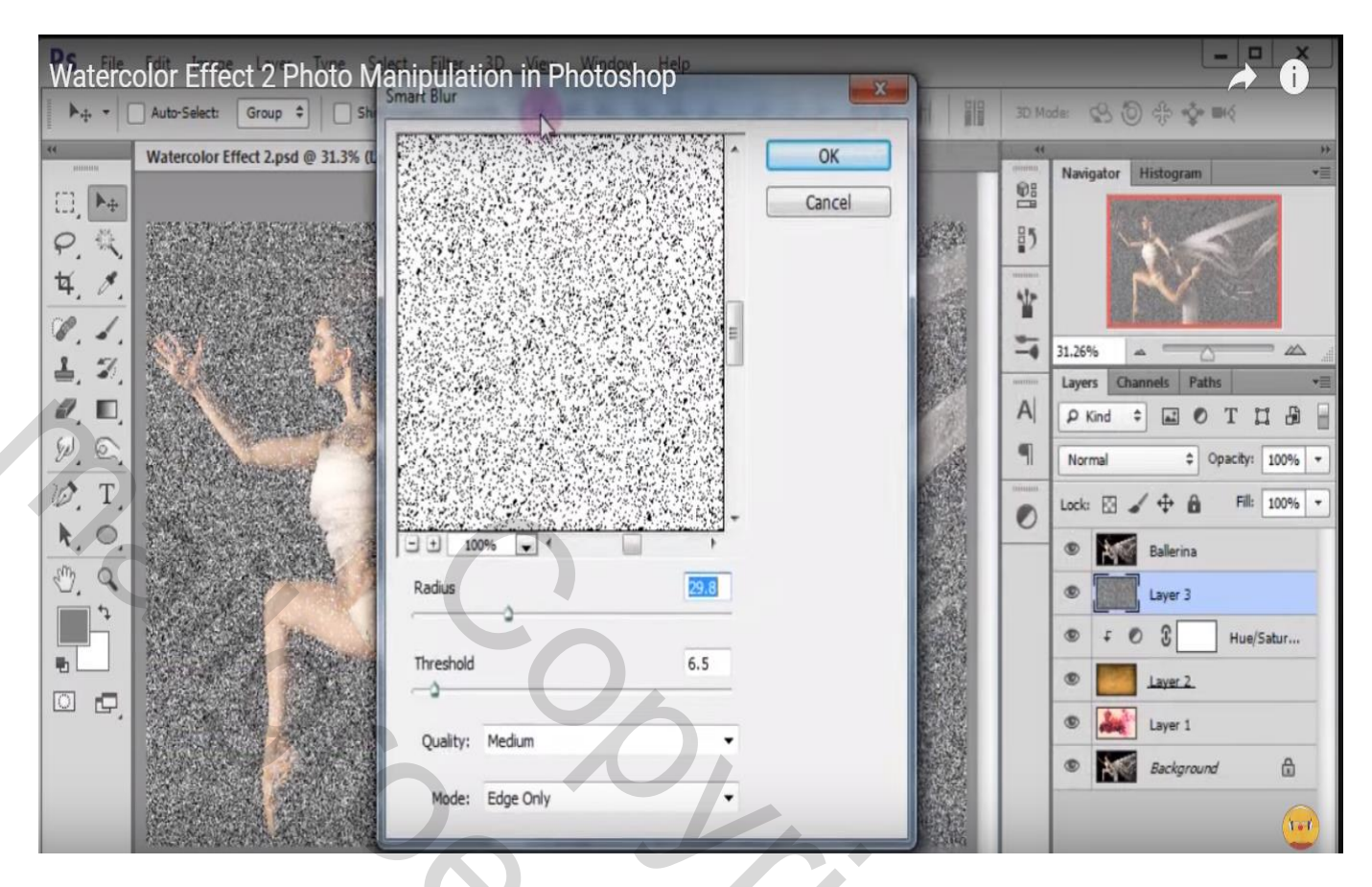

Modus = Zwak licht; zet nu het oogje uit van de bovenste laag

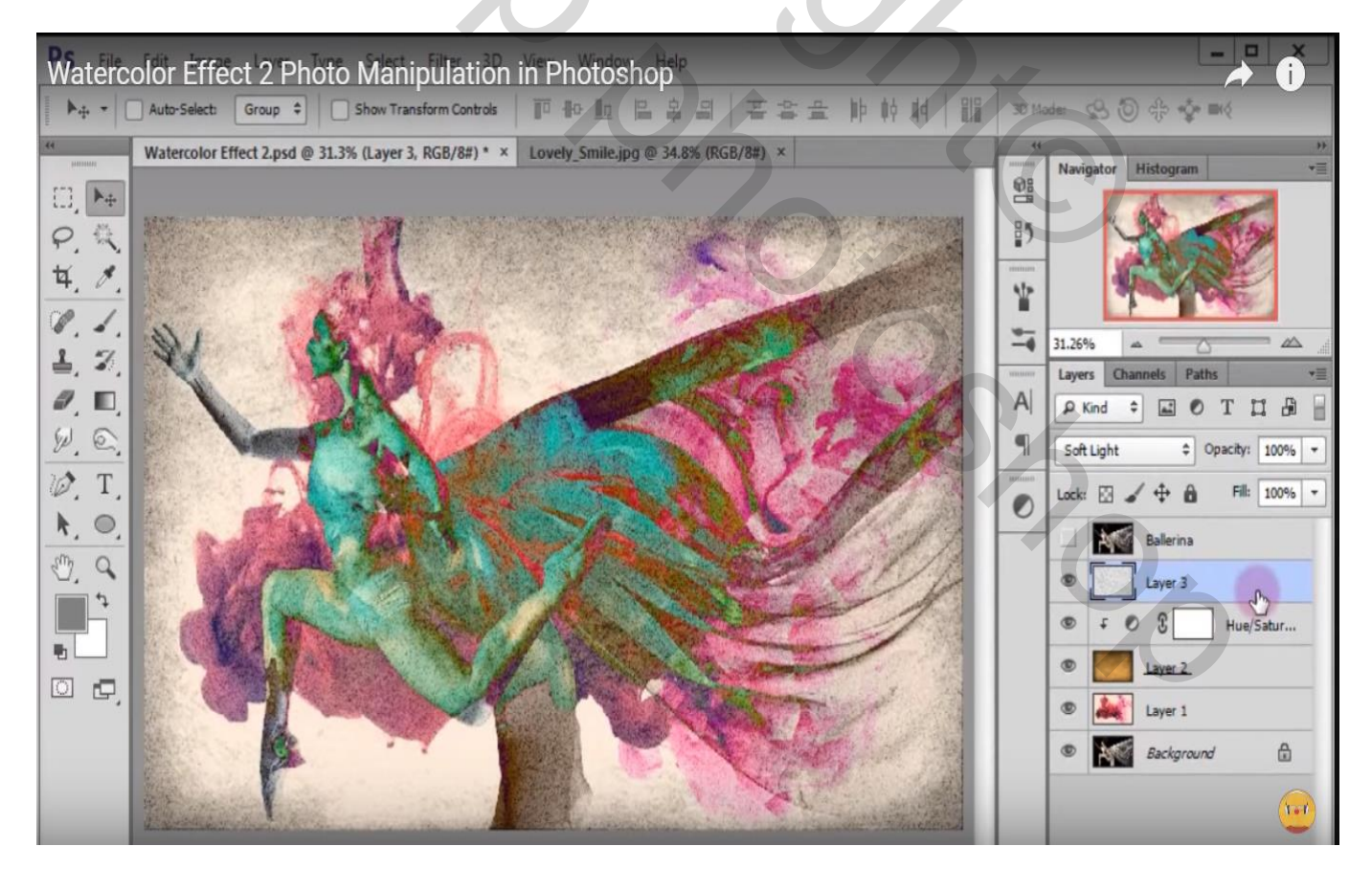

Voeg alle zichtbare lagen samen met Ctrl + Shift + Alt + E Op Bekomen laag : Filter  $\rightarrow$  Vervagen  $\rightarrow$  Oppervlak vervagen : 8 px; 97 Laagmodus voor die laag = Lichter

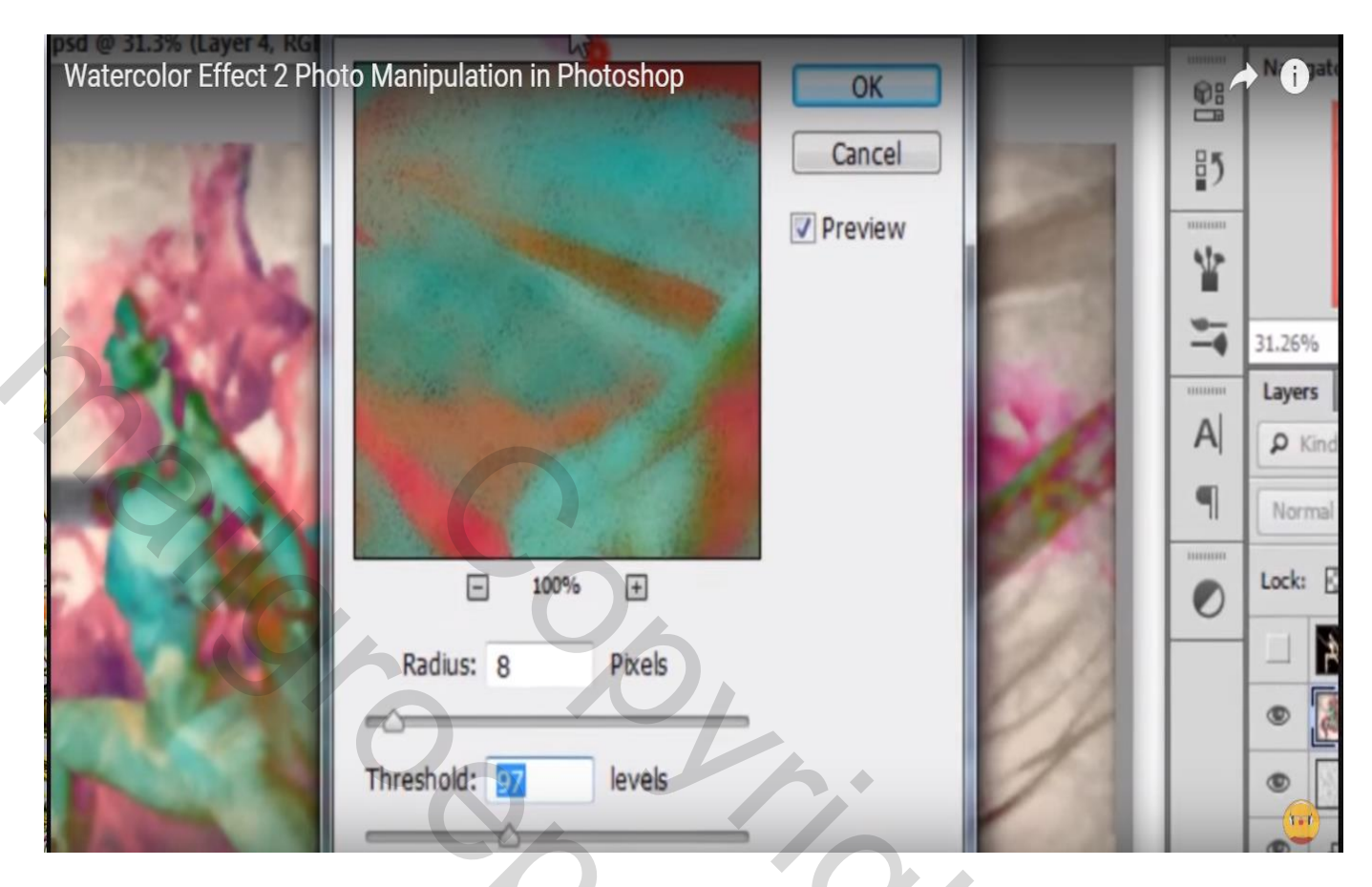

Oogje van bovenste laag weer aanzetten; voeg onder die laag de afbeelding 'lovely smile' toe

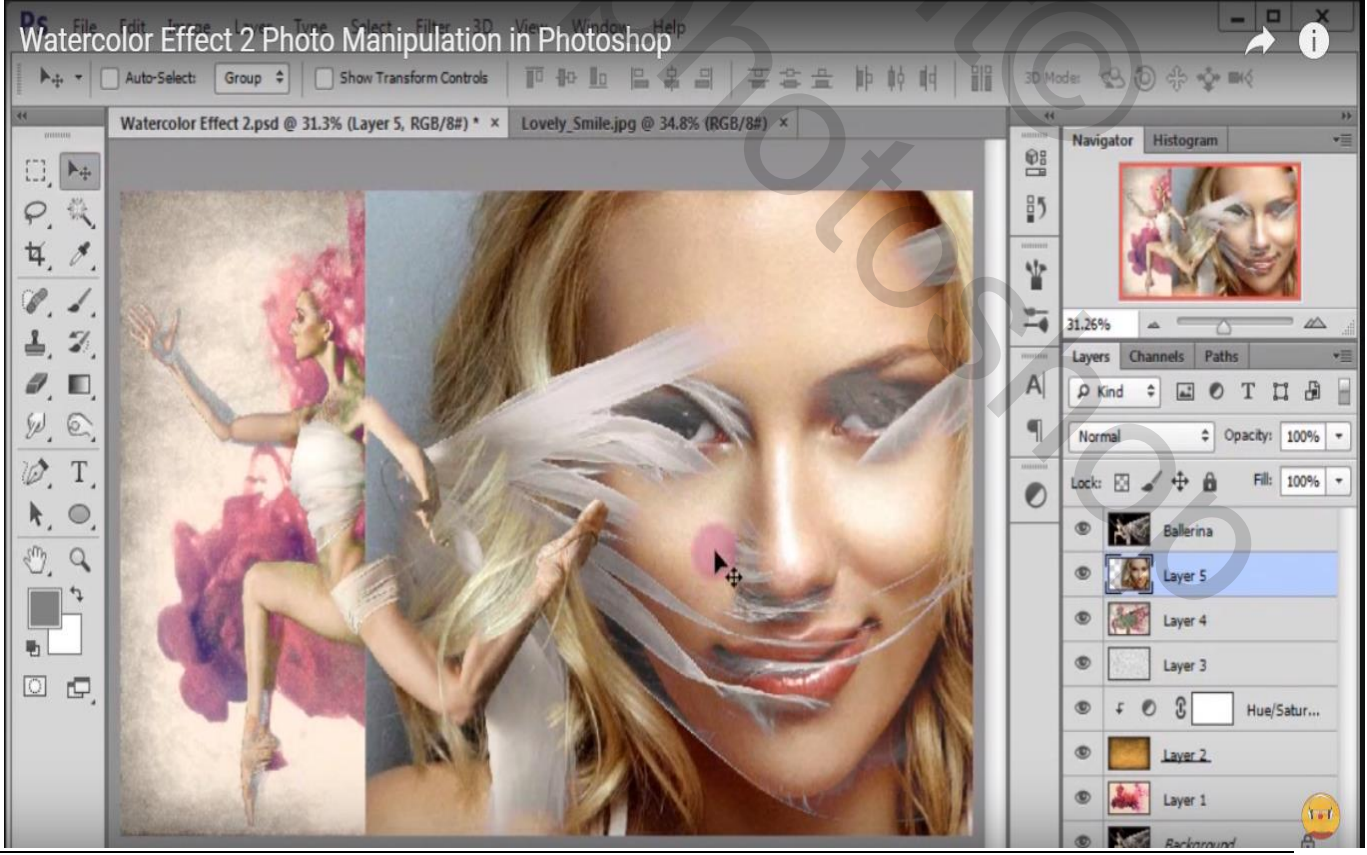

Watercolor - blz. 5

Vertaling T

Voeg aan de laag een laagmasker toe; zet nog dekking van de laag op 40%; Zacht zwart penseel = 175 px; dekking = 56%; randen verzachten

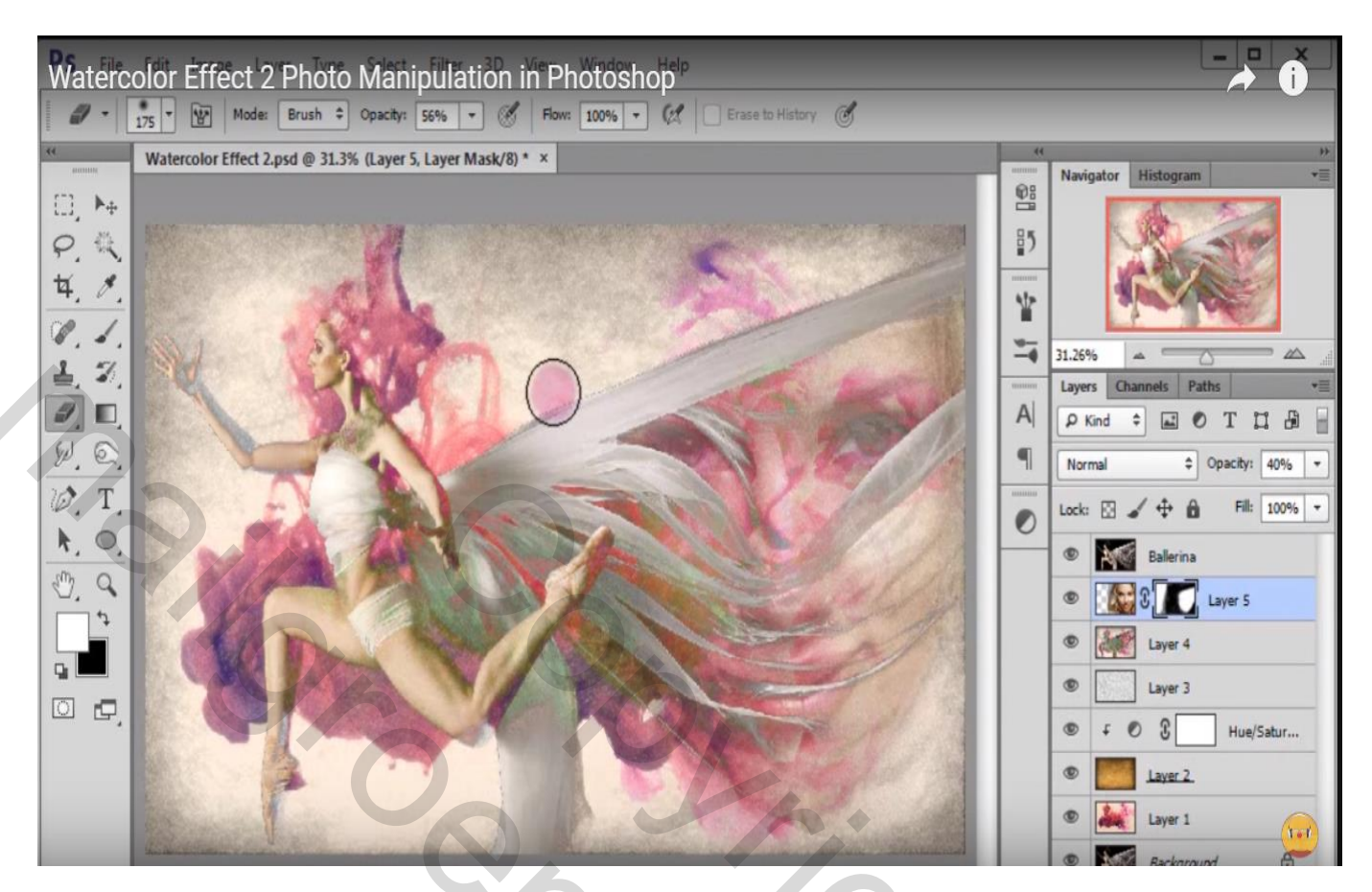

Laagicoon van laag zelf aanklikken, niet het laagmasker Filter  $\rightarrow$  Artistiek  $\rightarrow$  Spons (5 ; 16 ; 15)

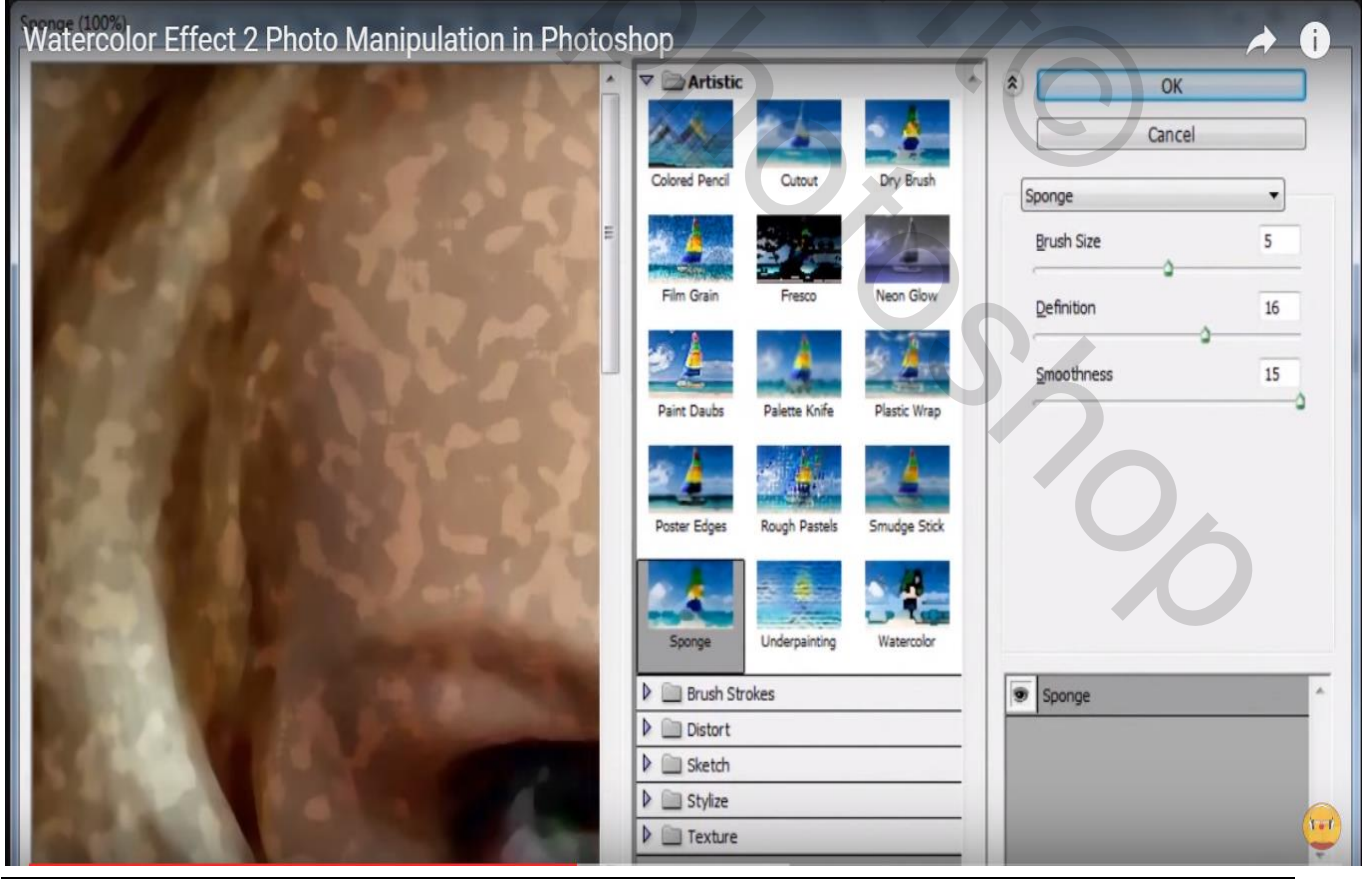

Watercolor - blz. 6

Vertaling T

### Filter $\rightarrow$ Schets $\rightarrow$ Water papier (15; 60; 80)

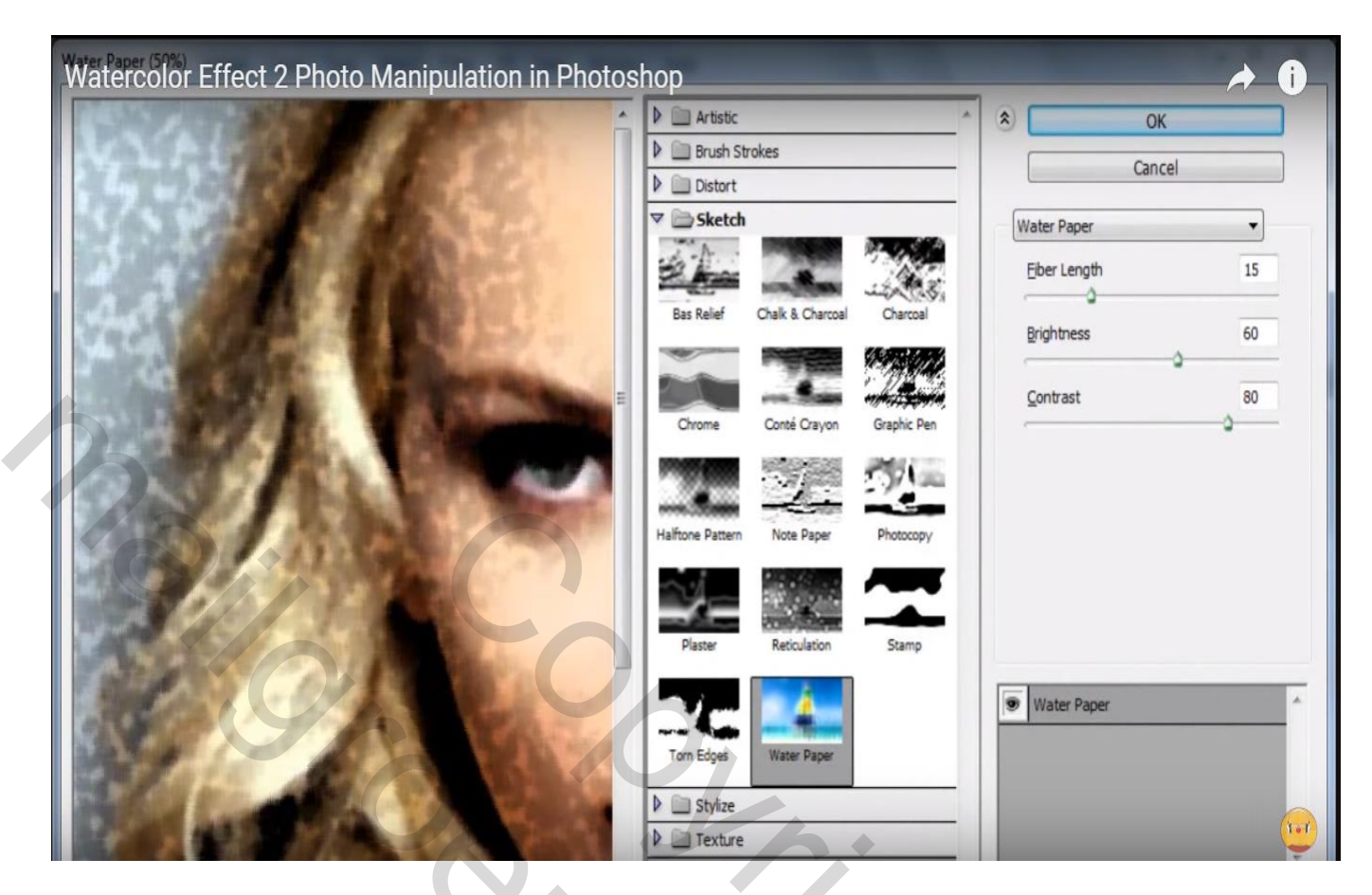

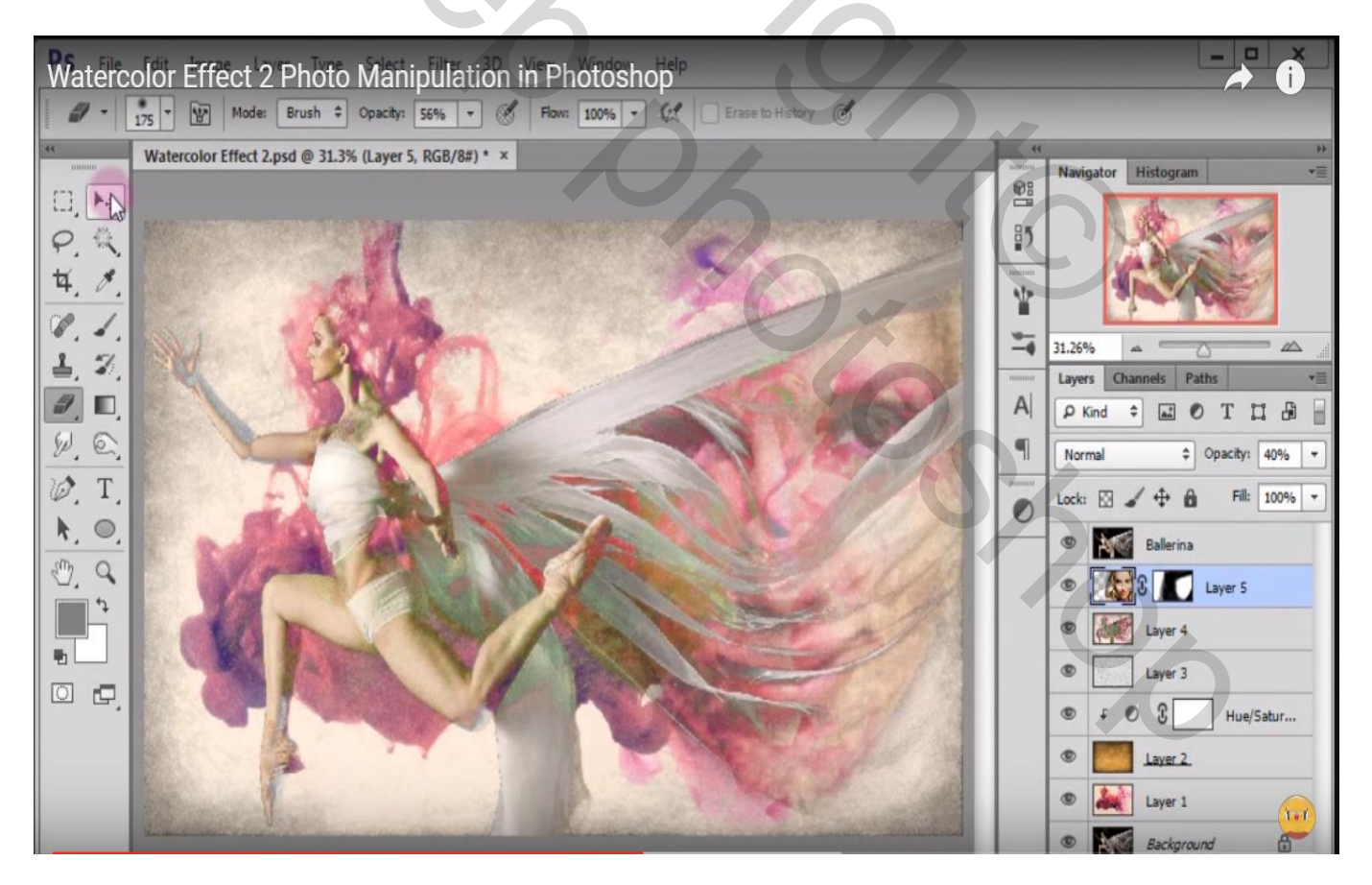

#### Aanpassingslaag 'Kleur Opzoeken' : Crap\_Winter. Look ; Uitknipmasker

| atercolor Effect 2.psd @ 31.3% (Color Lookup 1, Layer Mask/8) * ×                                                                                                    |                                                    |    |                        |
|----------------------------------------------------------------------------------------------------|----------------------------------------------------|----|------------------------|
|                                                                                                    | Properties History >> *                            | 08 | Navigator Histogram    |
|                                                                                                    | Color Lookup                                       | 85 | R SW                   |
|                                                                                                    | 3DLUT File Crisp_Winter.lo                         |    |                        |
| Children and Children and Child | Abstract Load Abstract \$                          | *  |                        |
| A BOULT                                                                                                    | O Device Link Load DeviceLin \$                    |    | 31.26%                 |
|                                                                                                    | ✓ Dither                                           |    | Layers Channels Paths  |
|                                                                                                    |                                                    | A  |                        |
|                                                                                                    |                                                    | 9  | Normal   Opacity: 1009 |
|                                                                                                    | and and and and and and and and and and            |    | Lock: 🖸 🖌 💠 🏚 🖬 🖬 1009 |
|                                                                                                    |                                                    |    | Ballerina              |
|                                                                                                    |                                                    |    |                        |
|                                                                                                    |                                                    | 1  |                        |
|                                                                                                    | A CAL                                              |    | S Laver 5              |
|                                                                                                    |                                                    |    | Layer 4                |
|                                                                                                    |                                                    |    | Layer 3                |
|                                                                                                    | Statistics and and and and and and and and and and |    | ● f ● 3 Hue/Satur      |
|                                                                                                    |                                                    |    |                        |

Nieuwe bovenste laag toevoegen; Uitknipmasker boven laag "ballerina"; voorgrondkleur = # E5D3B9 ; Pen voor Vrije vorm; optie op Vormen; teken een vorm rond de rechter arm van het model

۲

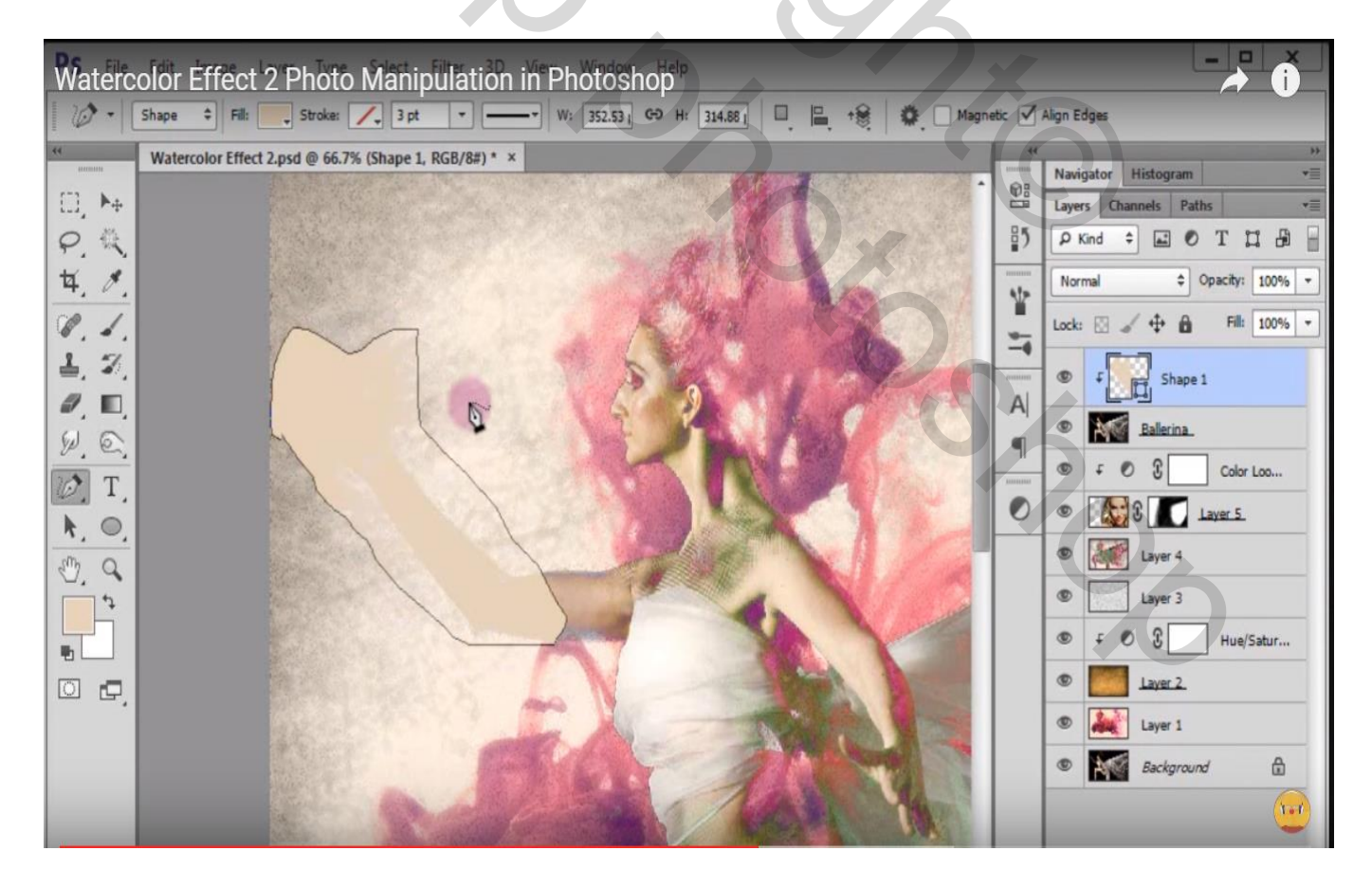

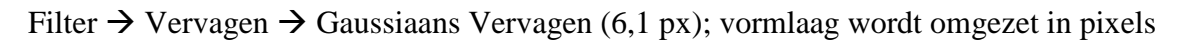

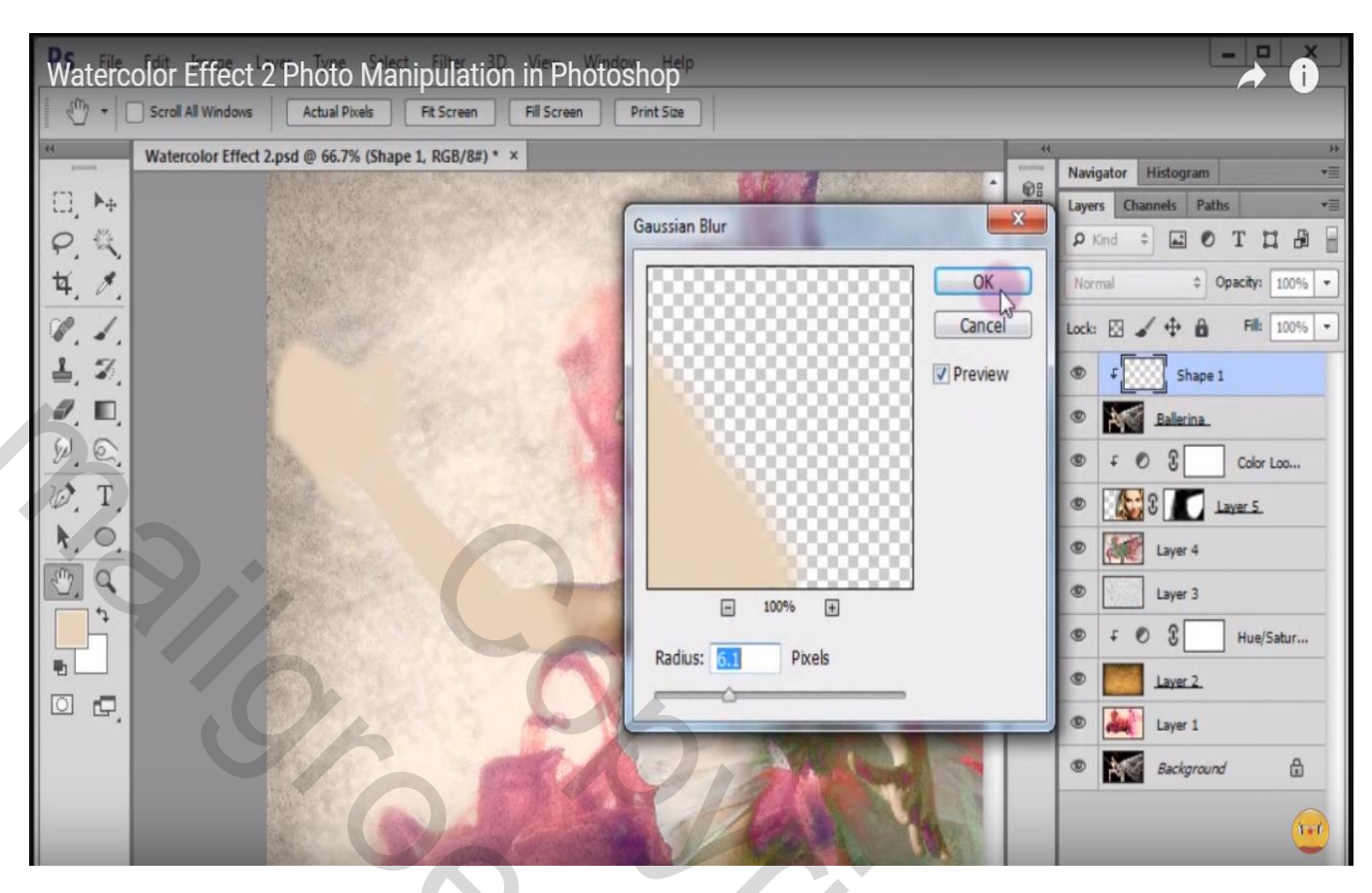

Laagmodus = Fel licht; laagdekking = 65 %

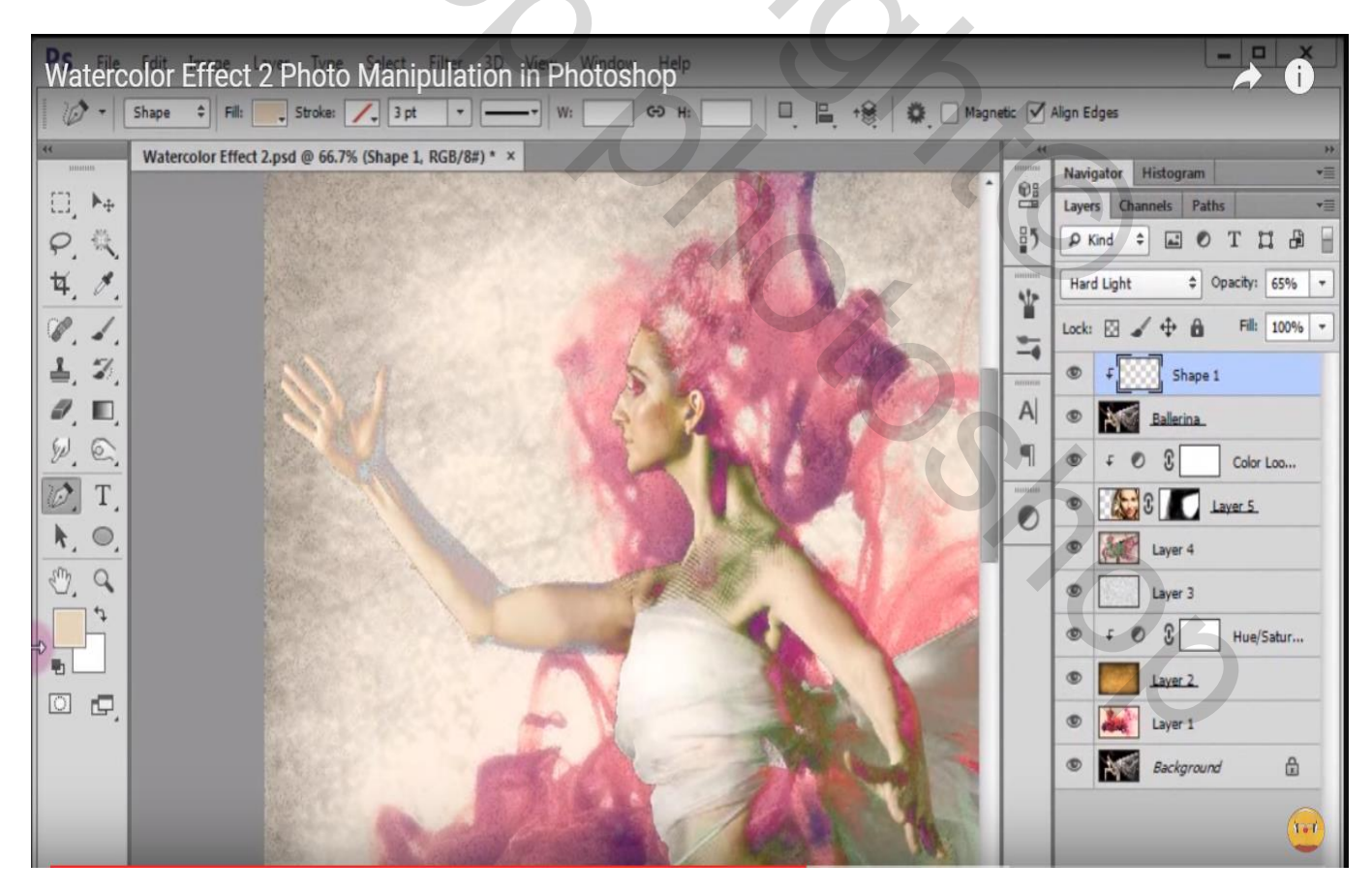

Aanpassingslaag 'zwart wit'; Uitknipmasker boven vorige laag ; zie Voorinstelling voor de Groene Filter (50 ; 120 ; 90 ; 50)

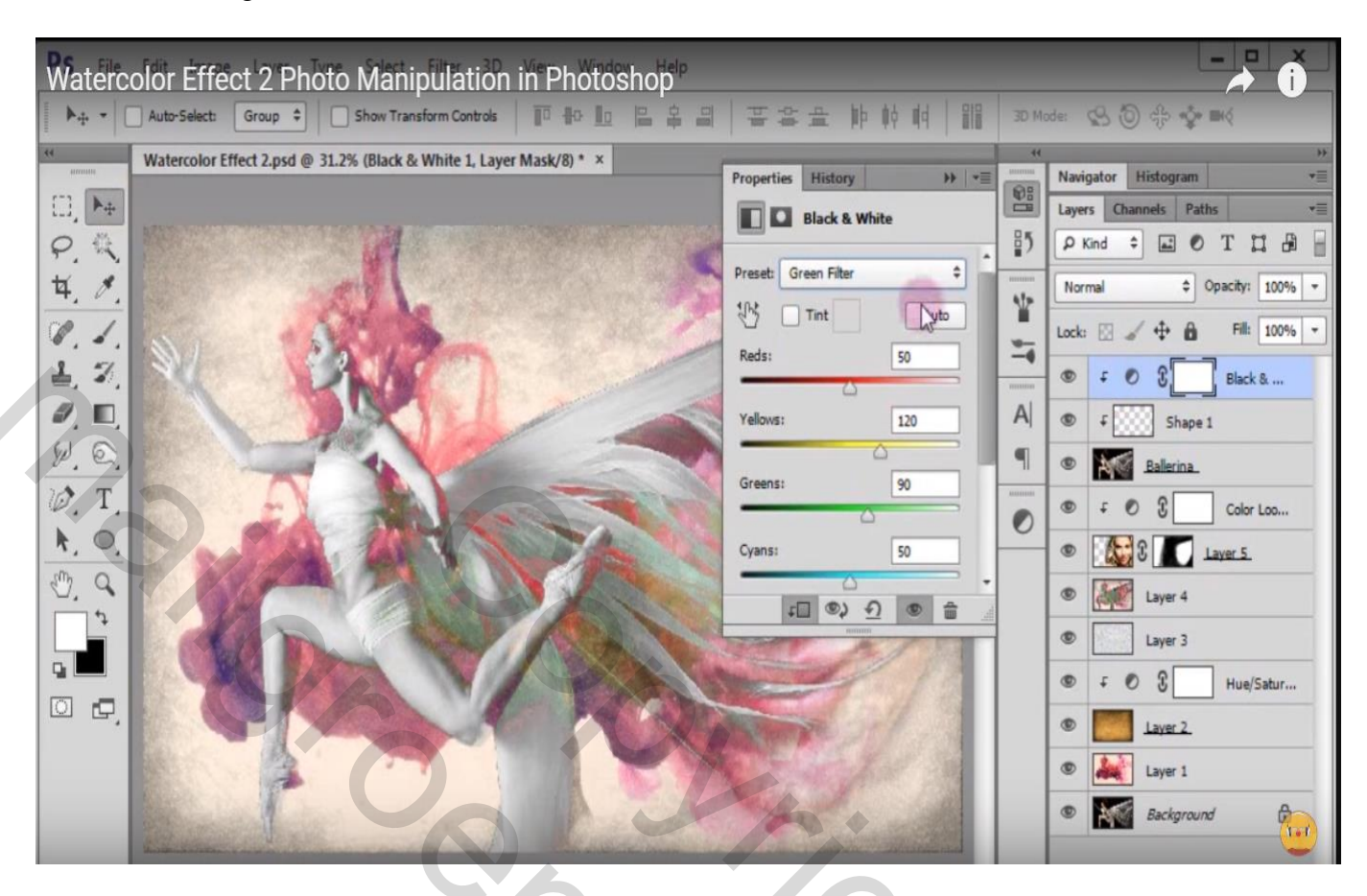

#### Modus = Lichtsterkte

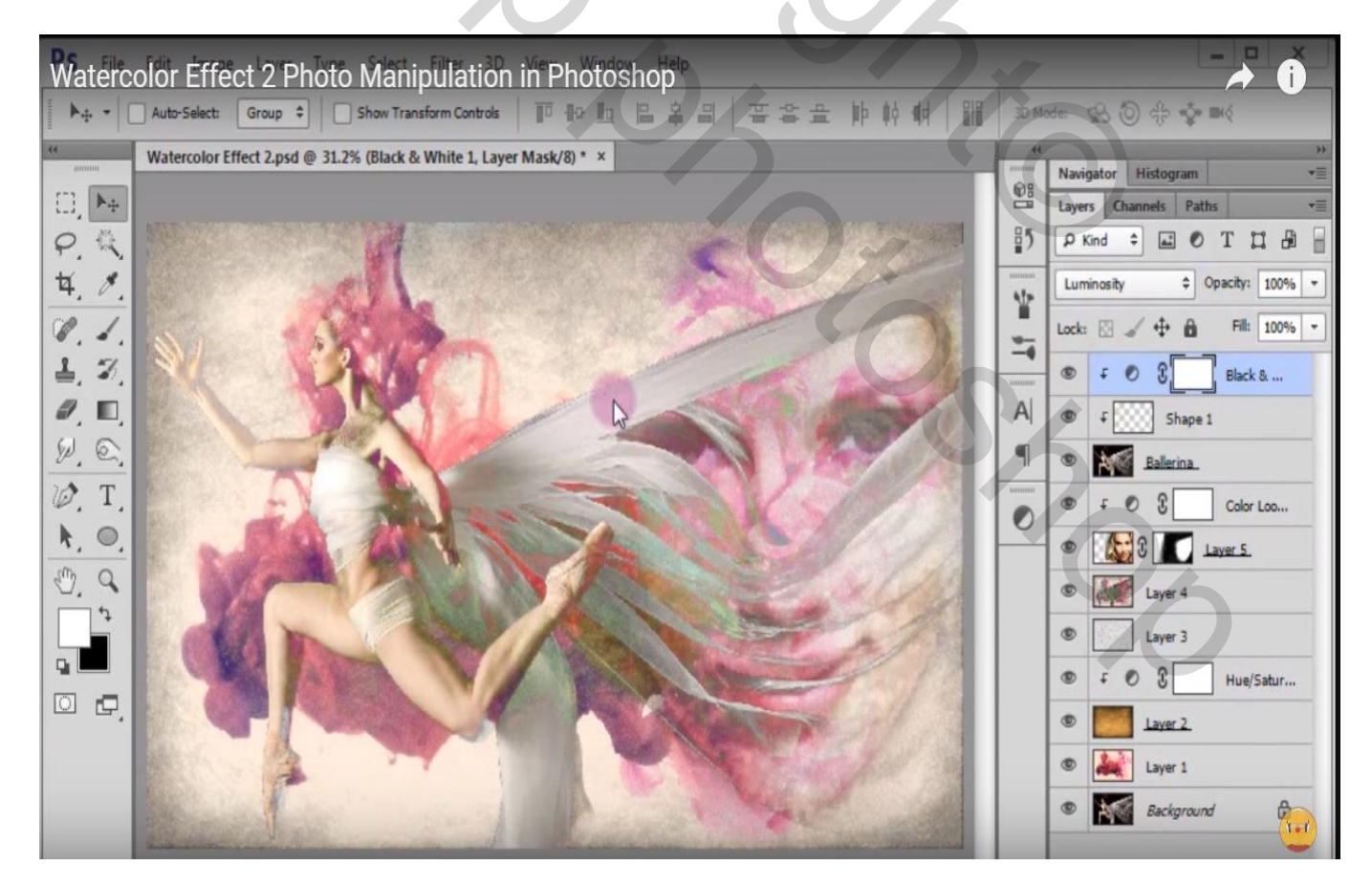

## Aanpassingslaag 'Kleur Opzoeken' : 3Strip.look ; Uitknipmasker boven vorige laag

| watercolor Effect 2 Photo Manipulation in Photosnop                                                                                                    |                                                                                                    | Watercolor Effect 2 Photo Manipulation in Photoshop                                                                                                    |                                                                                                    |  |  |
|----------------------------------------------------------------------------------------------------|----------------------------------------------------------------------------------------------------|----------------------------------------------------------------------------------------------------|----------------------------------------------------------------------------------------------------|--|--|
| ▶ + ▼ Auto-Select: Group ◆ Show Transform Controls 10 10 10 10 10 10 11 11 11 11 11 11 11                                                                                                    | 至容量 肺 幹 明                                                                                                    | 3D Mode:                                                                                                    | \$\$ \$\$ \$\$ \$\$ \$\$ \$\$                                                                                                    |  |  |
| **** Auto-Selecti Group *     Watercolor Effect 2.psd @ 31.2% (Color Lookup 2, Layer Mask/8) * ×     Prop   P.   ***     ***     ***     ***     ***     ***     ***     ***     ***     ***     ***     ***     ***     ***     ***     ***     ***     ***     ***     ***     ***     ***     ***     ***     ***     ***     ***     ***     ***     ***     ***     ***     ***     ***     ***     ***     ***     ***     ***     ***     ***     ***     ***     ***     ***     ***     ***     ****     **** | Image: Second second seco | 3D Mode:           44           1000           1000           1000           1000           1000           1000           1000           1000           1000           1000           1000           1000           1000           1000           1000           1000           1000           1000           1000           1000           1000           1000           1000           1000           1000           1000           1000           1000           1000           1000           1000           1000           1000           1000           1000           1000           1000           1000           1000           1000           1000           1000           1000           1000           1000           1000           1000           1000 | Image: Second second second |  |  |

Aanpassingslaag 'zwart wit'; standaardwaarden ; geen uitknipmasker!

| Watercolor Effect 2 Photo Manipulation in Photoshop                                                                                                    |                                                                                                    |           |                              |  |
|----------------------------------------------------------------------------------------------------|----------------------------------------------------------------------------------------------------|-----------|------------------------------|--|
| ▶ + - Auto-Select: Group + Show Transform Controls IP + + +                                                                                                    | 著書畫 肺棘棘 闘                                                                                                    | 3D Mo     | de: 😫 🕲 🕀 🍲 🍽 🤅              |  |
| ** Watercolor Effect 2.psd @ 31.2% (Black & White 2, Layer Mask/8) * ×                                                                                                    |                                                                                                    |           | Navigator Histogram v=       |  |
|                                                                                                    | Properties Instaty                                                                                                    |           | Layers Channels Paths *      |  |
| PA                                                                                                    | A DIGLA & THINTE                                                                                                    | 85        |                              |  |
| <b>4</b> 8                                                                                                    | Preset: Default \$                                                                                                    |           | Normal                       |  |
| 9.1.                                                                                                    | Tint Auto                                                                                                    |           | Lock: 🖂 🖌 💠 🔒 🛛 Fill: 100% 💌 |  |
| 1 2                                                                                                    | Reds: 40                                                                                                    |           | • •                          |  |
| 0. D.                                                                                                    | Yellows: 60                                                                                                    | A         | ● F ● S Color Loo            |  |
| 1. E.                                                                                                    |                                                                                                    | 9         | © F Ø 🕃 🛛 Black &            |  |
| 10. T.                                                                                                    | Greens: 40                                                                                                    | Aller and | F Shape 1                    |  |
| <u>k</u> , <u>o</u> ,                                                                                                    | Cyans: 60                                                                                                    |           | Ballerina                    |  |
| Ů. ٩                                                                                                    |                                                                                                    |           | ● F ● B Color Loo            |  |
|                                                                                                    | anna anna anna anna anna anna anna ann                                                                                                    |           | ● 3 Laver 5                  |  |
|                                                                                                    |                                                                                                    |           | Layer 4                      |  |
|                                                                                                    | 1 1 1 1 1 1 1 1 1 1 1 1 1 1 1 1 1 1 1                                                                                                    |           | © Layer 3                    |  |
|                                                                                                    | State And State                                                                                                    |           | ● F ● C Hue/Satur            |  |
|                                                                                                    | Maple -                                                                                                    |           | Iaver 2.                     |  |
| Charles and the second second s | and the second second se |           | Inver1                       |  |

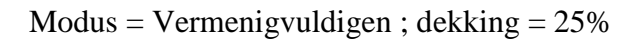

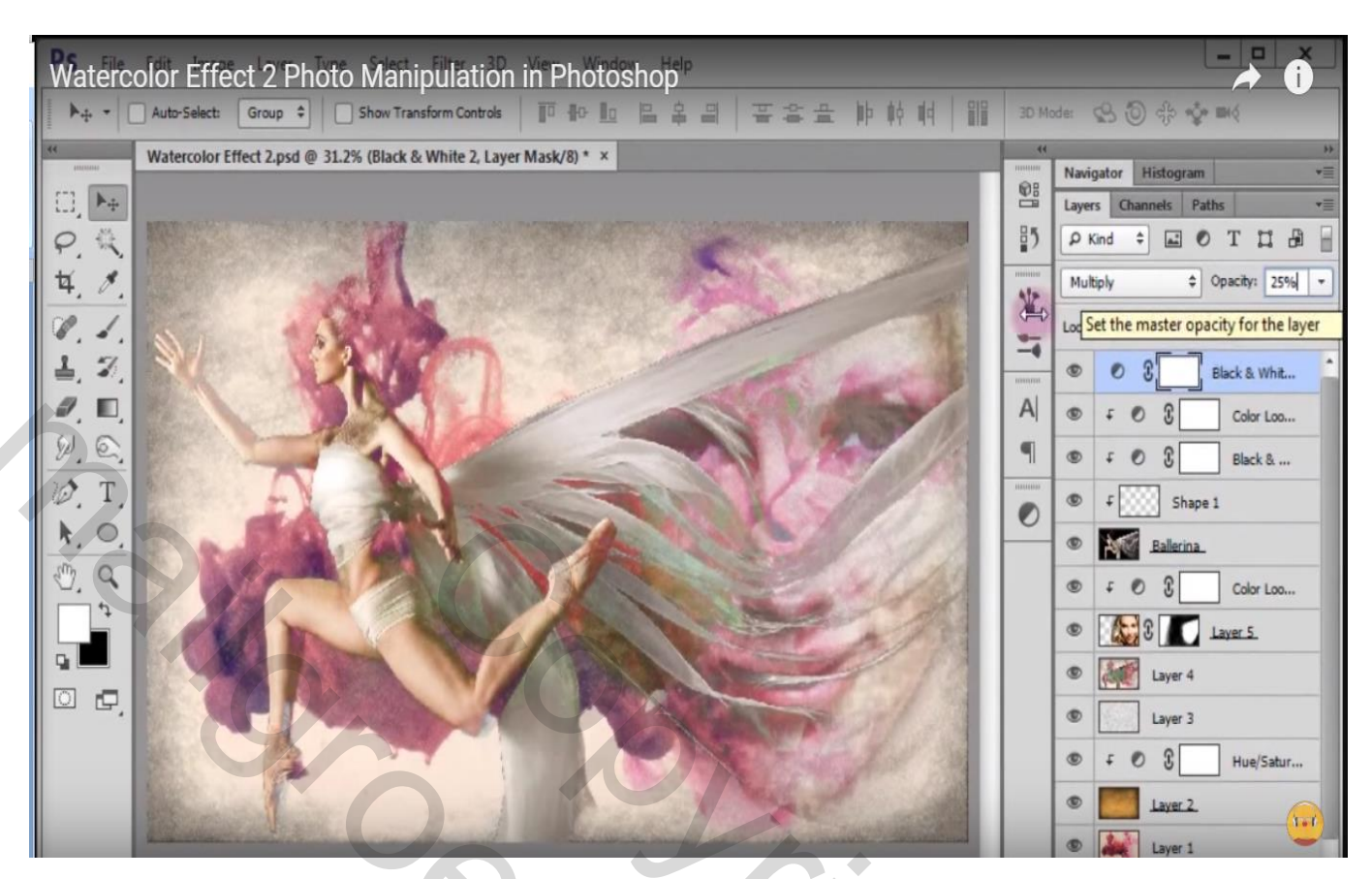

Nieuwe bovenste laag; modus = Kleur; dekking = 30%; Voorgrondkleur = # C13149; Pengereedschap; vrije vorm; vorm tekenen

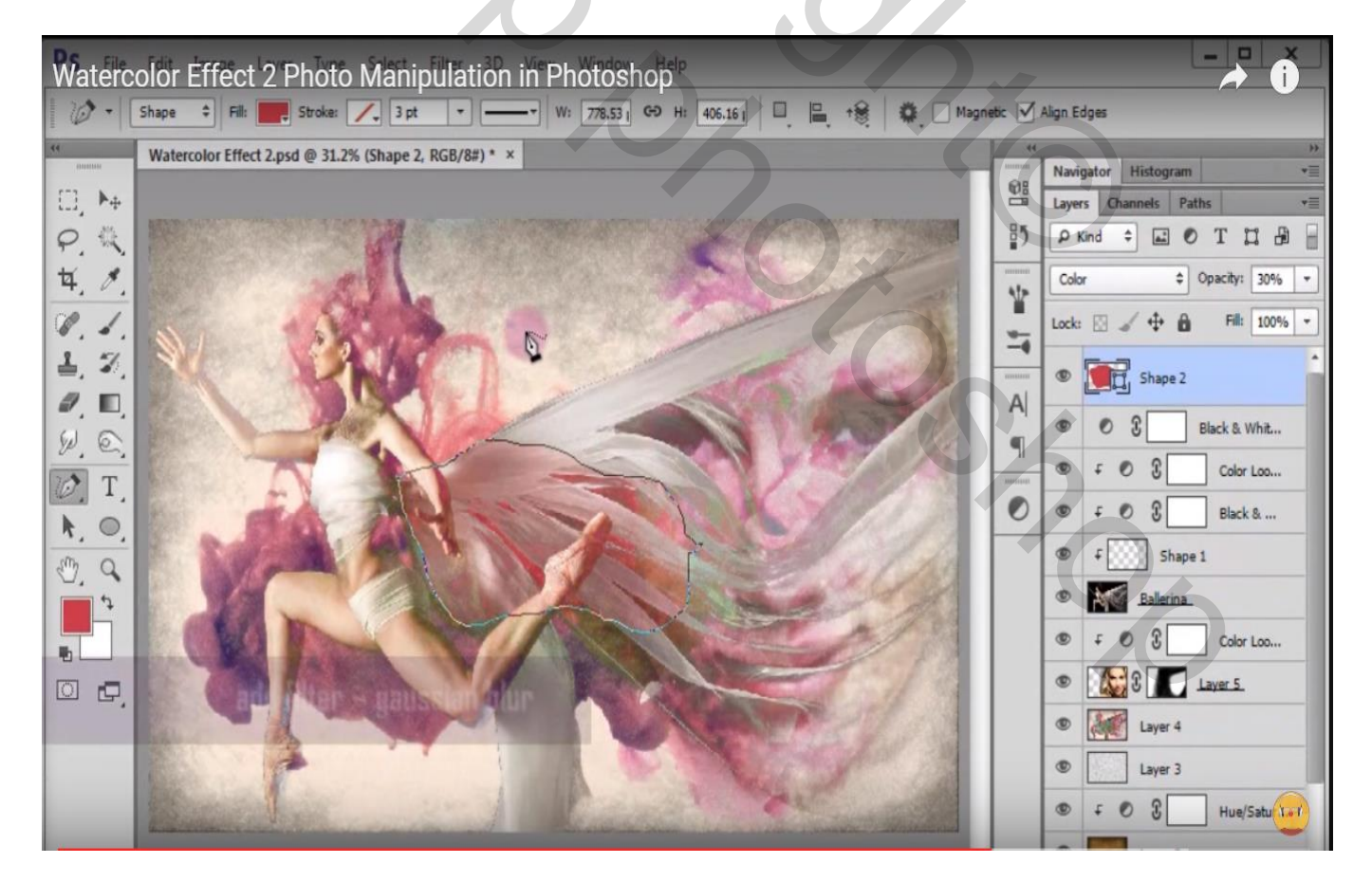

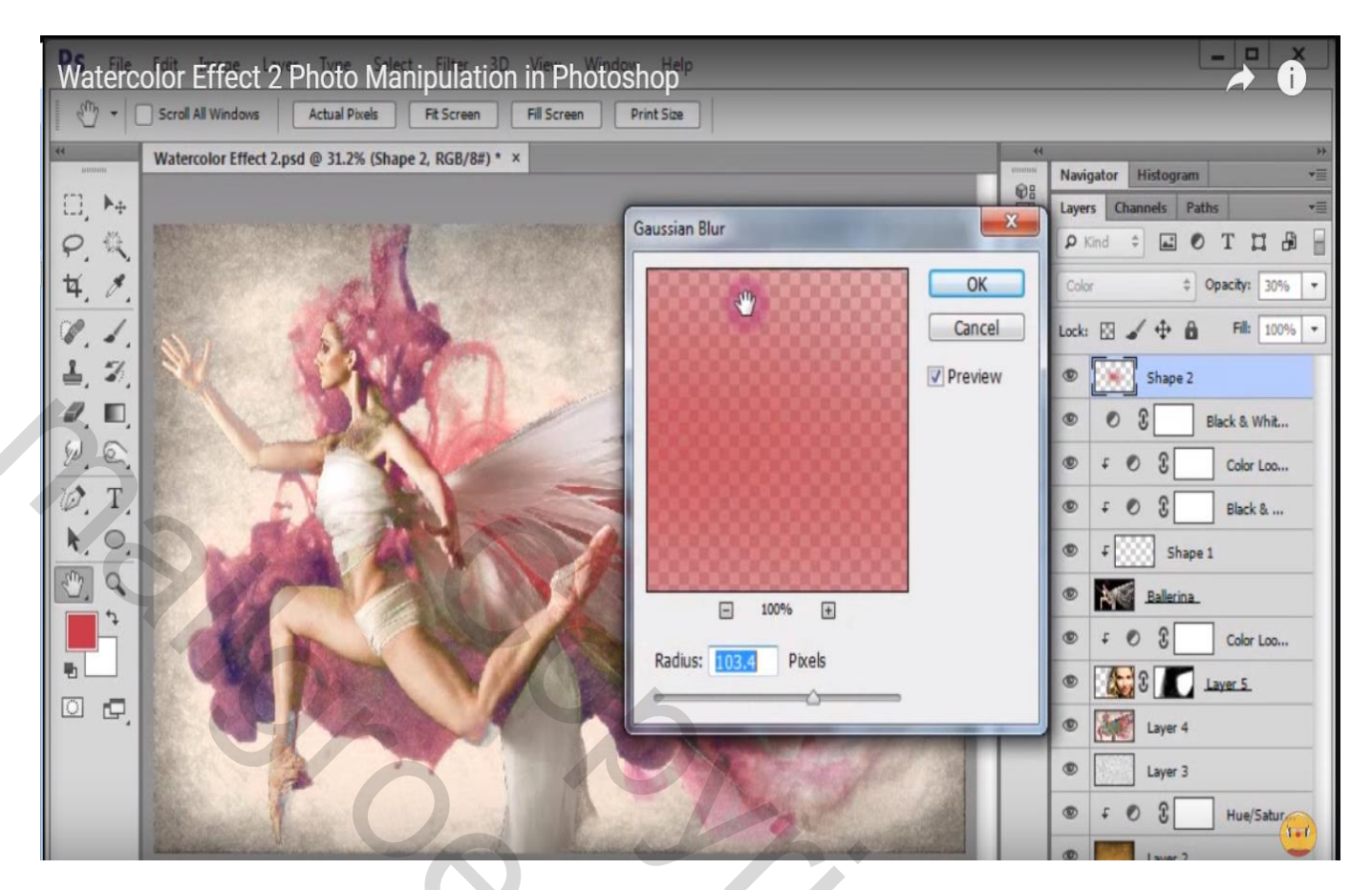

Alle zichtbare lagen samenvoegen met Ctrl + Shift + Alt + E Op bekomen laag : Filter  $\rightarrow$  Verscherpen  $\rightarrow$  Slim Verscherpen (61 ; 3,7 ) ; Vage lens ; Nauwkeuriger Aanvinken

| Watercolor Effect 2 Photo Manipulation in Photoshop | 1 1/2                          |                                                                                                    |
|-----------------------------------------------------|--------------------------------|----------------------------------------------------------------------------------------------------|
| Smart Sharpen                                       |                                |                                                                                                    |
|                                                     | OK<br>Cancel                   | vigator Histogram<br>vers Channels Paths<br>Vers Channels Paths<br>V |
| ¥. /                                                | Preview     Basic     Advanced | ormal                                                                                                    |
|                                                     | Settings: Default              | Layer 6     Shape 2                                                                                                    |
| 10. T.                                              | Amount: 51 %                   |                                                                                                    |
|                                                     | Radius: 3.7 px                 | F         Ø         Black &           F         Shape 1                                                                                                    |
|                                                     | Angle: 0 •                     | Ballerina           f         Ø         Color Loo                                                                                                    |
|                                                     | More Accurate                  | 2 Layer 5<br>2 Layer 4                                                                                                    |
| - 100% +                                            |                                | Layer 3                                                                                                    |

Watercolor - blz. 13

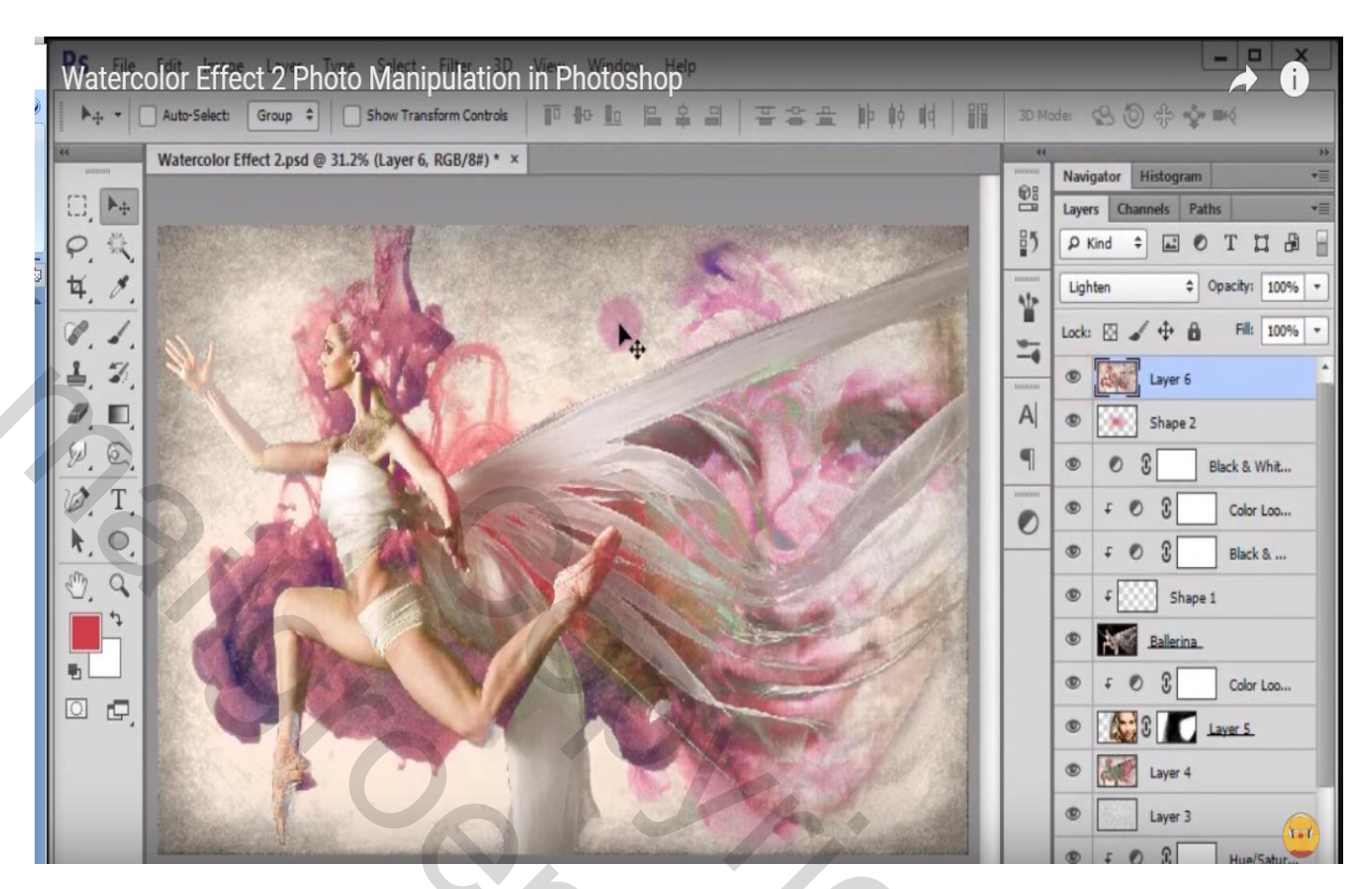

Aanpassingslaag 'Foto filter' : Warm Filter (81) ; Dichtheid = 35 %

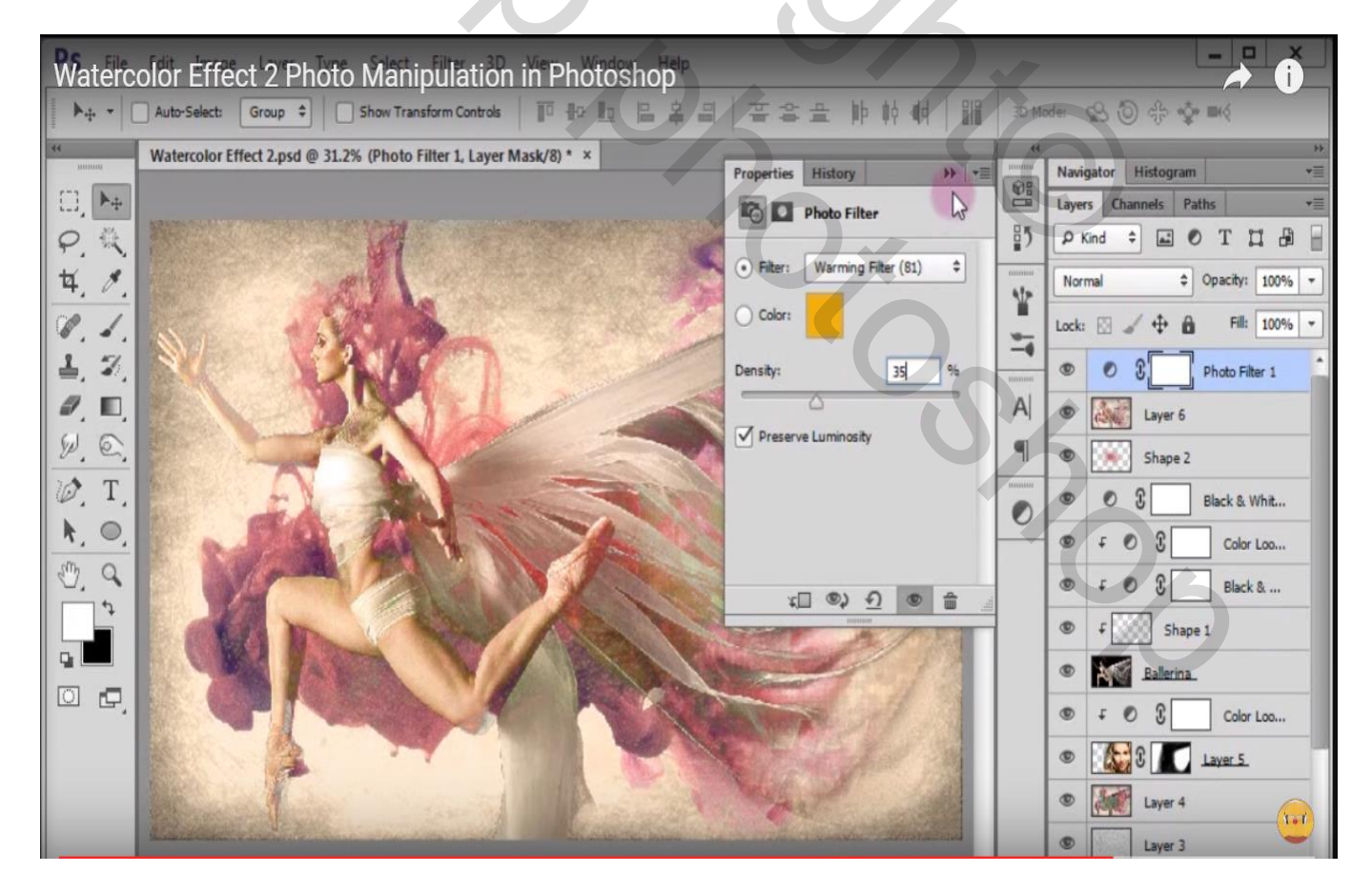

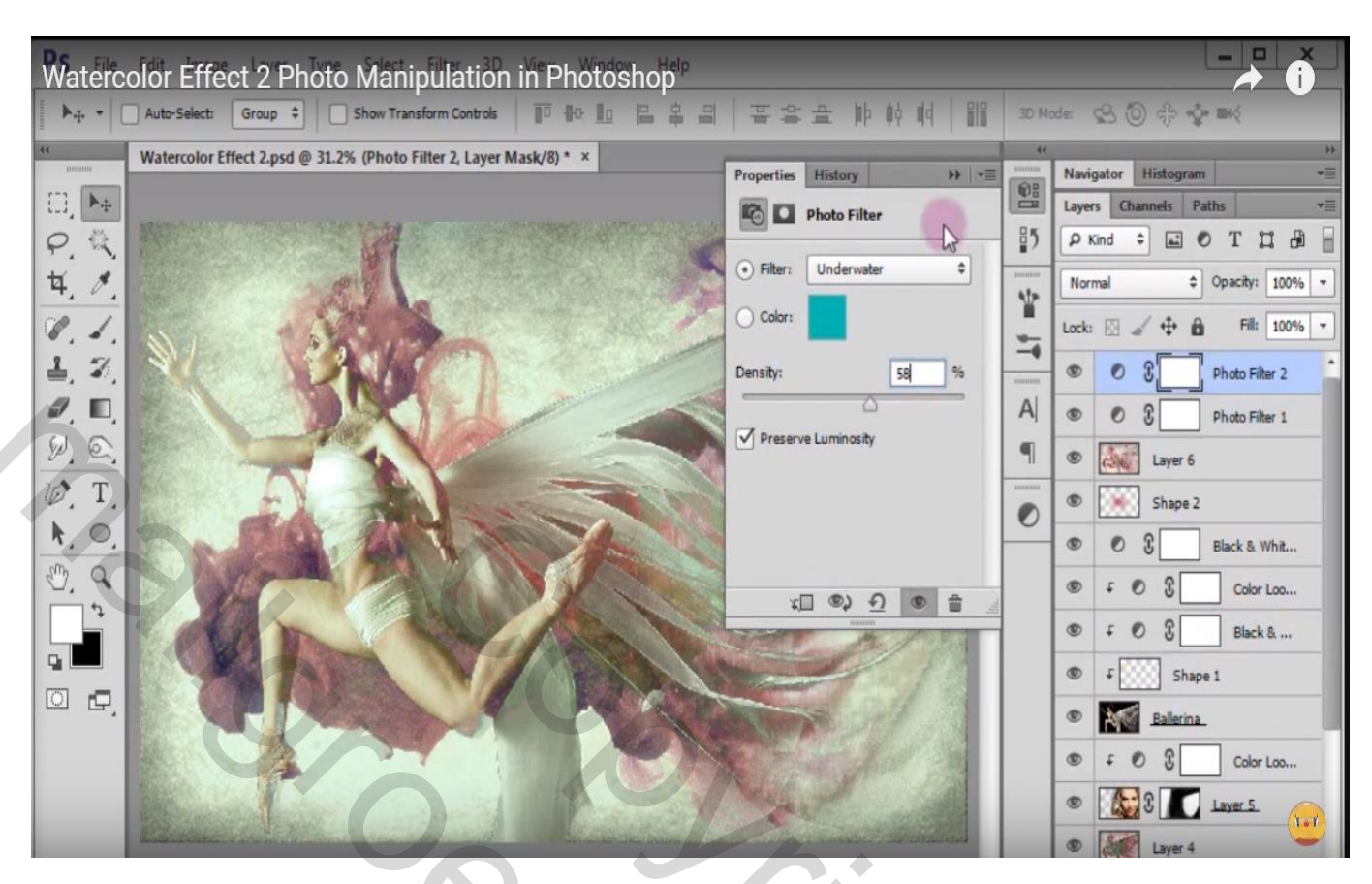

Modus = Lichter

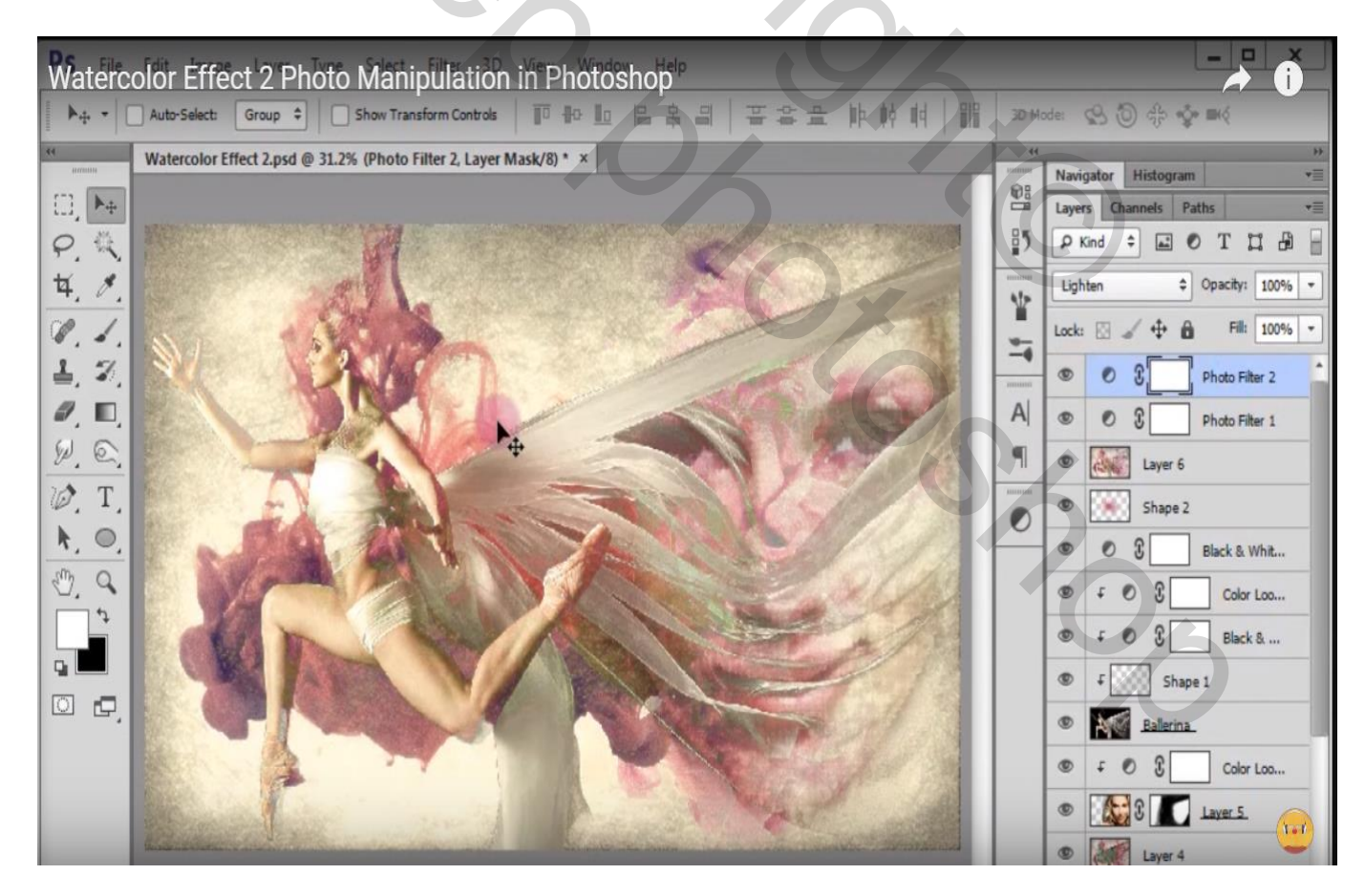

## Aanpassingslaag 'Kleurtoon/Verzadiging' : voor de Rode tinten : Verzadiging = 29

| Watercolor Effect 2 Photo Manipulation in Photoshop                            |                                                                                 |        |                                                                                                    |
|--------------------------------------------------------------------------------|---------------------------------------------------------------------------------|--------|----------------------------------------------------------------------------------------------------|
| ▶ + ▼ Auto-Select: Group ♀ Show Transform Controls III + III + III + III + III | 플 솔 요 帅 帅 帅                                                                     | 3D Mor | de: 😢 🕲 🕀 🍲 🕬                                                                                                    |
| Watercolor Effect 2.psd @ 31.2% (Hue/Saturation 2, Layer Mask/8) * ×           | Properties History >> ==                                                        | *      | Navigator Histogram →<br>Layers Channels Paths →<br>D Yord ↑ D 0 T 17 D                                                                                                    |
|                                                                                | Preset: Custom                                                                  | *      | P Kind         +         Lock         Image: Construction of the second second secon |
| 1 2 8 9 9 9 9                                                                  | Hue: 0                                                                          |        | • • · · · ·                                                                                                    |
|                                                                                | Saturation: +29                                                                 | A      | Photo Filter 2                                                                                                    |
|                                                                                | Lightness: 0                                                                    | •      | Photo Filter 1                                                                                                    |
|                                                                                |                                                                                 | 0      | Layer 6                                                                                                    |
|                                                                                | Image: Colorize         Image: Colorize           315° / 345°         15° \ 45° |        | Shape 2     Shape 2     Black & Whit                                                                                                    |
|                                                                                |                                                                                 |        | ●                                                                                                    |
|                                                                                |                                                                                 |        | ● F ● S Black &                                                                                                    |
|                                                                                | and and set of                                                                  |        | F     Shape 1                                                                                                    |
|                                                                                |                                                                                 |        | Ballerina                                                                                                    |
|                                                                                | Cut and a second                                                                |        | ● F ● S _ Color Loo.,                                                                                                    |
|                                                                                |                                                                                 |        | Layer 5                                                                                                    |

Nog een Aanpassingslaag 'Kleurtoon/Verzadiging' : voor de Magenta tinten : Verzadiging = 71

| Watercolor Effect 2 Photo Manipulation in Photoshop                                                                                                    |                                          |        |                              |  |
|----------------------------------------------------------------------------------------------------|------------------------------------------|--------|------------------------------|--|
| ▶ + • Auto-Select: Group ≑ Show Transform Controls III Ho III = = =                                                                                                    | 日本日本 中的 明 開                              | 3D-M   | ode: 🕵 🕲 🕀 🄹 🕬               |  |
| ** Watercolor Effect 2.psd @ 31.2% (Hue/Saturation 3, Layer Mask/8) * ×                                                                                                    |                                          | et all | Naviastas Mistaraa           |  |
|                                                                                                    | Properties History W                     | 9:     | lavers Channels Paths        |  |
|                                                                                                    | Hue/Saturation                           | 85     |                              |  |
| 4 /                                                                                                    | Preset: Custom                           | Numer  | Normal                       |  |
| 9.1                                                                                                    | Magentas \$                              | ¥.     | Lock: 🖸 🖌 💠 🏚 🛛 Fill: 100% 🔹 |  |
|                                                                                                    | Hue:                                     |        | • • • • Hue/Saturati         |  |
| 0. 0.                                                                                                    | Saturation: +71                          | A      | O G Hue/Saturati             |  |
| <u>V. E.</u>                                                                                                    |                                          | P      | O     O     Photo Filter 2   |  |
| 10. T.                                                                                                    |                                          | 7      | O     G     Photo Filter 1   |  |
|                                                                                                    | I I I Colorize                           |        | S Layer 6                    |  |
|                                                                                                    | 255° / 285° 315° \ 345°<br>x ( ©) •) © 🚔 |        | Shape 2                      |  |
|                                                                                                    | ANTON                                    |        | Black & Whit                 |  |
|                                                                                                    |                                          |        | ● ∓ ● Ĵ Color Loo            |  |
|                                                                                                    | and the second second                    |        |                              |  |
|                                                                                                    | Carl Market                              |        | F     Shape 1                |  |
|                                                                                                    | and will                                 |        | Ballerina.                   |  |
| and the second second se | and a second the state and               | -      | Color Loo                    |  |